Your **Member Account** is accessed from our website <u>www.actwfp.org.au</u> from the menu bar Home Our Walks Memberships Members Photo Gallery Documents External Links Contact Us on the Members page, or directly at <u>www.actwfp.org.au/account</u> :

| Please create an account v    | with us before submitting your ACTWFP Memb      | ership application.                                  |                                         |
|-------------------------------|-------------------------------------------------|------------------------------------------------------|-----------------------------------------|
| If you've had, or currently h | www.an ACTWFP membership, and you've supp       | hed us with your email address, we've created an acc | ount for you already. In this case, you |
| log in using the link below   | and use the "Forgot password" link to reset you | r password.                                          |                                         |
|                               |                                                 |                                                      |                                         |
| First Name *                  | Sumame *                                        |                                                      |                                         |
|                               |                                                 | Already a member?                                    |                                         |
| Email *                       |                                                 | Log in to your account.                              |                                         |
|                               |                                                 | Email                                                |                                         |
| Panaword *                    |                                                 |                                                      |                                         |
|                               |                                                 | Pasaword                                             |                                         |
| Confirm Password *            |                                                 |                                                      |                                         |
|                               |                                                 | Remember me next time?                               |                                         |
| Mobile                        |                                                 | Tentin                                               | for instrumentary                       |
|                               |                                                 | cog in                                               | CAR INTE OF ARRENOSCE                   |

Or via the Memberships page (click on the <u>Create Account or Login</u> button):

| Vemberships                                                                              |                                               |                          |
|------------------------------------------------------------------------------------------|-----------------------------------------------|--------------------------|
| NEMBERSHIP FEES<br>LL MEMBERSHIPS EXPIRE ON 30 JUNE unit<br>May to 30 June of the payt w | ess applied for or renewed on-or-after 1 May. |                          |
| may to 50 Julie of the next ye                                                           | Printed & posted newsletter                   | Download-only newsletter |
| individual membership                                                                    | \$35                                          | \$25                     |
| tousehold membership                                                                     | \$50                                          | \$40                     |
| December to 30 June of the r                                                             | next year                                     |                          |
|                                                                                          | Printed & posted newsletter                   | Download-only newsletter |
|                                                                                          |                                               |                          |

825

## Create an Account or Login

New members must first create an account to apply for a membership.

Current members can log in to their account to renew memberships.

**Create Account or Login** 

Household membership

\$20

If you have lost or forgotten your password – existing members On the Create Account page use the **Already a Member?** Box click on the <u>I've</u> <u>lost my password</u> link:

|                                                         | une                                                                                                    |                                                                                                    |
|---------------------------------------------------------|----------------------------------------------------------------------------------------------------|----------------------------------------------------------------------------------------------------|
|                                                         | t as before admitting your ACTIVITY Merror                                                                 | ertia andraties                                                                                                   |
| you what a correlly two<br>givening the fait before set | e, as ACTIVAT consideration, and proceedings<br>of our the Trought parameters <sup>1</sup> limits reserves | thed as with your errol address, error created as account for your attestig in this case, you can<br>a parametric |
| kat Name *                                              | Survey *                                                                                                   | Altreadu a marribarð                                                                                              |
|                                                         |                                                                                                    | Augusty a member i                                                                                                |
| Dead +                                                  |                                                                                                    | Log with your second?                                                                                             |
|                                                         |                                                                                                    | truit                                                                                                    |
| Secondard +                                             |                                                                                                    |                                                                                                    |
|                                                         |                                                                                                    | Patronist                                                                                                    |
| addees Passessers -                                     |                                                                                                    |                                                                                                    |
|                                                         |                                                                                                    | C Recentler on certificat                                                                                         |
| Antile                                                  |                                                                                                    |                                                                                                    |
|                                                         |                                                                                                    | Contraction of the second second                                                                                  |

and you will see a new screen:

| Enter your e-n | ail address and we will send you a link with which you can<br>second |
|----------------|----------------------------------------------------------------------|
| insei Joui par |                                                                      |
| Please allow t | ime for your password reset email to arrive. You may need to         |
| check your Sp  | am/Junk folders for this email which will be titled "Your            |
| password rea   | et link".                                                            |
| Email          |                                                                      |
|                |                                                                      |

Type in the email address you have provided previously (it is the address to which is addressed the official WFP emails) and click the Send me the link button and you will see a new screen:

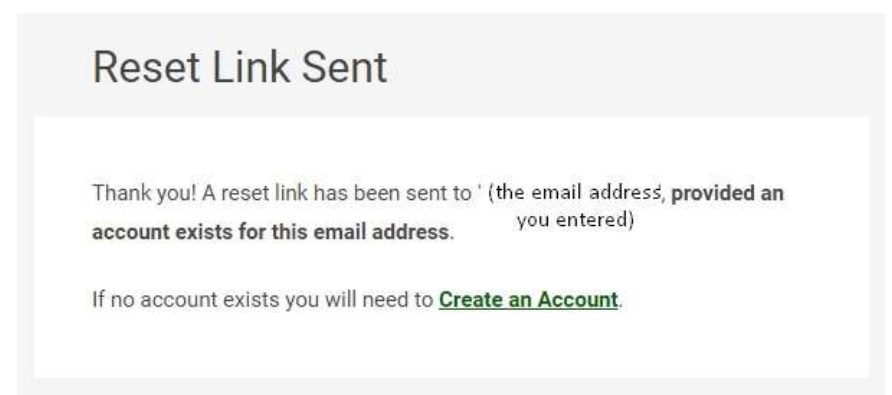

If our membership system matches the email address entered with an email address previously recorded **you will receive at that email address a message** with the Subject: "Your password reset link" and, in the body of the email will be a <u>password rest link</u> which you must click.

## You may need to wait a few minutes for the email containing your reset link.

If you enter an email address not recognised by our membership system then you will not get an email.

If your email address is matched then your web-browser will now display:

| Please enter a new | password. |  |
|--------------------|-----------|--|
| New Password       |           |  |
|                    |           |  |
| Confirm New Pass   | word      |  |
|                    |           |  |
|                    | _         |  |

Type your password into both fields and click the Change Password button.

You should now be taken directly to Edit Profile.